# View a Property Policy PolicyCenter

#### **Description:**

This job aid describes how to view a property policy.

To view the policy details, you will need to search for the policy, either in PolicyCenter or in another system. Once the policy is located, click the policy link to open the policy. The policy will open to the *Summary* screen.

#### Step 1 Action Screen On the left side of the PolicyCenter <u>Ú</u> Desktop | • Account | • Policy | • Search | • Team Administration | • Testing | • screens, the various screen links are listed Actions Policy File 🚮 Homeowner Indiana Veruca Salt Account: 679213782 Policy: 9113HR027380 In Force (Exp. 11/23)2 for your ease of navigation. Summary Policy Contract Policy Info Current Dwelling You may click on a screen link, at any Account Information Associated Policy Transaction • Dwelling Protection/R... Account Number 679213782 Created 11/23/202 time, to jump to a new section of the Account Name Veruca Salt Closed 11/23/202 Туре Submiss policy. Policy • Valuables Plus(Inland ... Product Personal Property Period • Quote Number 0113HP027380 Effective Date 11/23/202 In this job aid, we will step through the • Forms Original Effective Date 11/23/2021 Expiration Date 11/23/202 Number of Terms Primary Named Insured 1 property policy screens in order. Name Veruca Salt Total Cost \$2.068.07 Date 🗊 11/23/2021 10 MONROE BLVD TERRE HAUTE, IN 47803-1628 Policy Address Full Term Premium \$2,068.07 🐞 Tools Billing Status VIGO County Click the **Policy Info** link. \*\*\*-\*\*-0425 SSN Producer of Record Step 2 Action Screen The Policy Info screen is where specific Desktop | • Account | • Policy | • Search | • Team Administration | • Testing | • Ú. : 7 0 details regarding the current policy are Policy File 🚮 Homeowner Indiana Veruca Salt Account: 679213782 Policy: 9113HR027380 In Force (Exp. 11/23/2 found. Policy Info Policy Contract Primary Named Insured Click the **Dwelling** link. Dwelling Name Veruca Salt Policy Address 10 MONROE BLVD TERRE HAUTE, IN 47803-1628 • Dwelling Protection/R... County VIGO Business Type New Business • Valuables Plus(Inland ... Secondary Named Insured Ouote Additional Named Insured • Forms Name Description of Interest e/Billing No data to display Date 😰 11/23/2021 Have you previously been insured with Nationwide or a Homeowners, Tenant, or Condo Policy? Contacts Give Privacy, Credit Report and Insurance Score Notice? Yes 11/23/2021 11:13 AM Notice Acceptance

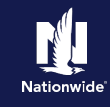

## Job Aid Process (Cont.) :

### Step 3

| Action                                                                                                    | Screen                                                                                                    |
|----------------------------------------------------------------------------------------------------|----------------------------------------------------------------------------------------------------|
| <ul> <li>The <i>Dwelling</i> screen displays detailed information about the policy's location and geographical data.</li> <li>Click the <b>Dwelling Protection/Risk Details</b> link.</li> </ul> | Image: Search + Rolley - Search + Texting + Edity + Texting + Edity + Edity + Texting + Edity + Texting + Edity + Texting + Edity + Edity + Texting + Edity + Edity + Ed |
|                                                                                                    |                                                                                                    |

| Step 4                                                                                                    |                                                                                                    |
|----------------------------------------------------------------------------------------------------|----------------------------------------------------------------------------------------------------|
| Action                                                                                                    | Screen                                                                                                    |
| <ul> <li>The <i>Dwelling Protection/Risk Details</i> screen lists the Dwelling Protection information and potential risk exposures, which may be present at the Dwelling, such as pools, farms or exotic pets.</li> <li>Click the <b>Dwelling Construction</b> link.</li> </ul> | Desktop - Agcount - Bolicy - Search - Ieam Administration - Testing -      Output -      Policy File -      Policy File - |

<u>Ú</u>

Dwelling

• Coverages

• Quote

Valuables Plus(Inland

Date 🗊 11/23/2021

Summary

• Contacts

Notes

Screen

Des<u>k</u>top | • Account | • <u>Policy</u> | • Searc<u>h</u> | • <u>Team</u> Administration | • Testing | •

1922

No

Frame

No

2034

2

No

Standard

Class 1

Excellent

Fireplace

Circuit Breaker

Greater than or equal to 100

Yes

Composition Shingle

Basement

Dwelling Construction

Year Built

Home Located in a Historic District

Construction Type

Foundation Type

Additional Foundation Type(s)?

Square Footage

Number of stories

Roof Type

Flat Roof

Roof Thickness

Roof UL Type

Roof Condition

Supplemental Heat

Electric

Number of Amp

Thermostatically Controlled Central Heating ?

E Policy File 🚮 Homeowner Indiana Veruca Salt Account: 679213782 Policy: 9113HR027380 In Force (Exp. 11/23/

Renovation Details

Is the home currently under course of construction ?

Any Current Extensive remodeling or rehabilitation

Has the Dwelling been converted from non-residential to residential?

 Type \$
 Year \$
 Work completed by a licensed

 Roof
 1922
 Yes

No

No

#### Step 5

| Action       |     |
|--------------|-----|
| Construction | C / |

The Dwelling Construction screen includes construction materials, roof type and renovation details.

• Click the **Coverages** link.

: 🛛 🕥

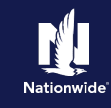

## Job Aid Process (Cont.) :

#### Step 6

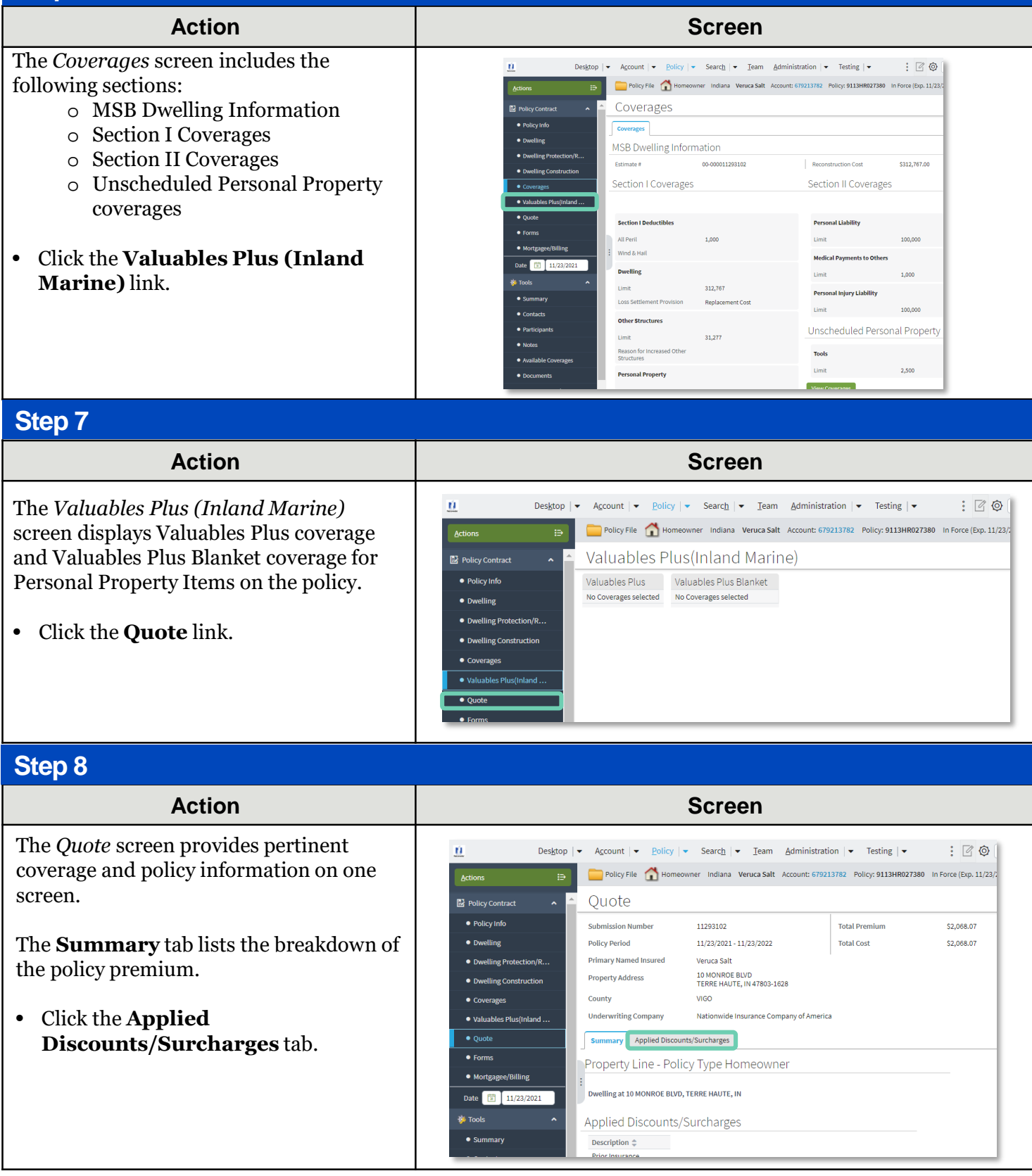

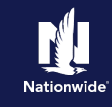

## Job Aid Process (Cont.) :

#### Step 9

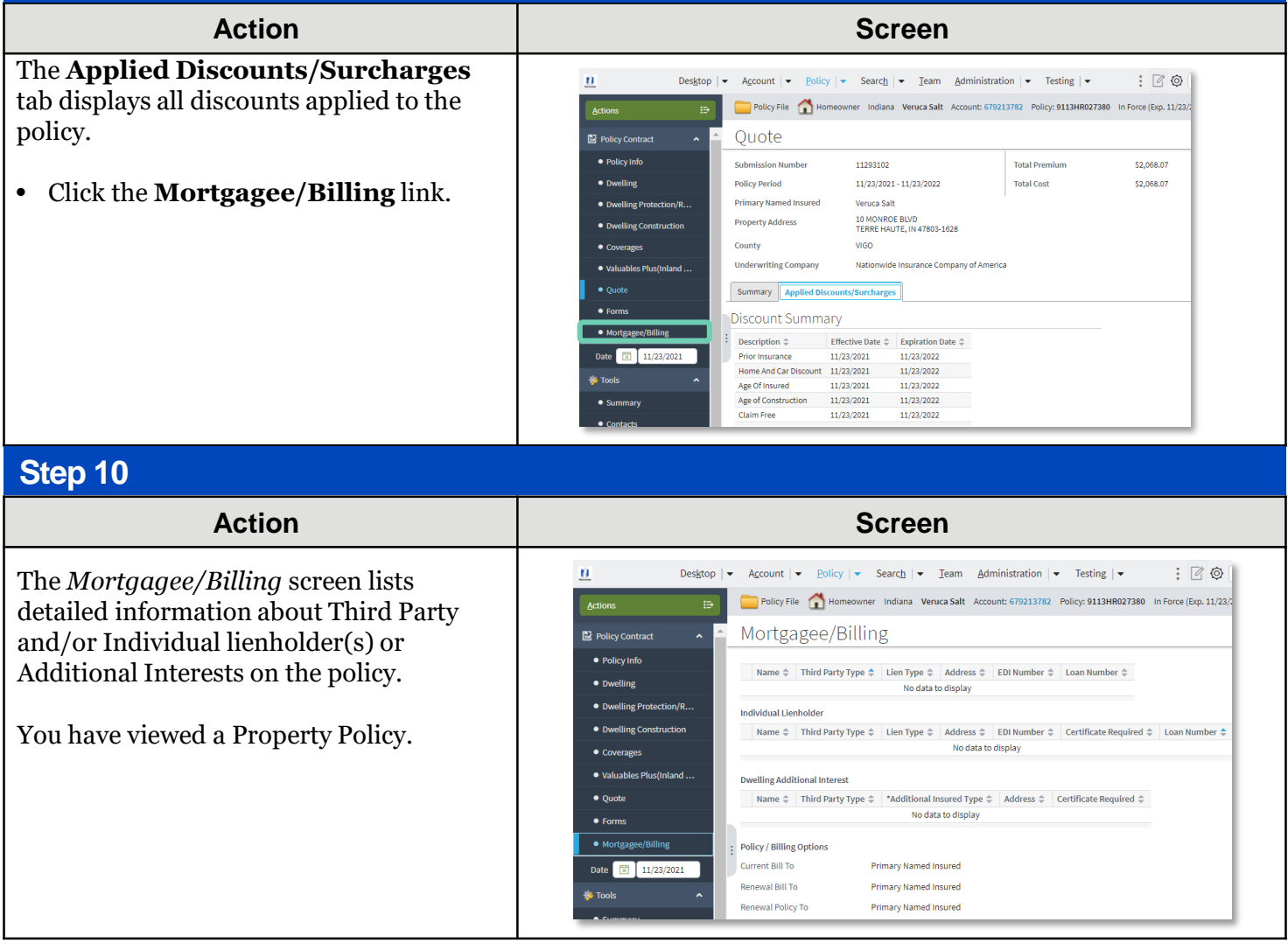

By accepting a copy of these materials:

(2) I agree that the information contained in this training presentation is confidential and proprietary to Nationwide and may not be disclosed or provided to third parties without Nationwide's prior written consent.

(3) I acknowledge that: (i) certain information contained in this training presentation may be applicable to licensed individuals only and access to this information should not be construed as permission to perform any functions that would require a license; and (ii) I am responsible for acting in accordance with all applicable laws and regulations.

(4) I agree that I will return or destroy any material provided to me during this training, including any copies of such training material, when or if any of the following circumstances apply: (a) my Independent Sales Agent agreement with Nationwide is cancelled or I no longer hold any appointments with Nationwide; (b) my employment with or contract with a Nationwide Independent Sales Agent is terminated; (c) my Independent Adjuster contract with Nationwide is terminated; (d) my employment with or contract with a Nationwide Independent Adjuster is terminated; or (e) my employment or contract with Nationwide is terminated for any reason.

<sup>(1)</sup> I agree that I am either: (a) an employee or Contractor working for Nationwide Mutual Insurance Company or one of its affiliates or subsidiaries ("Nationwide"); or (b) an Independent Sales Agent who has a contract and valid appointment with Nationwide; or (c) an employee of or an independent contractor retained by an Independent Sales Agent; or (d) an Independent Adjuster who has a contract with Nationwide; or (e) an employee of or an independent and valid appointment with Nationwide; or (e) an employee of or an independent and valid appointment with Nationwide; or (e) an employee of or an independent and valid appointment with Nationwide; or (e) an employee of or an independent and valid appointment with Nationwide; or (e) an employee of or an independent appointment with Nationwide; or (e) an employee of or an independent appointment with Nationwide; or (